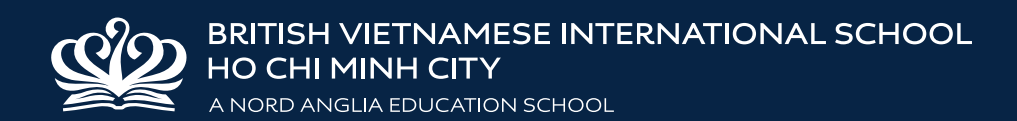

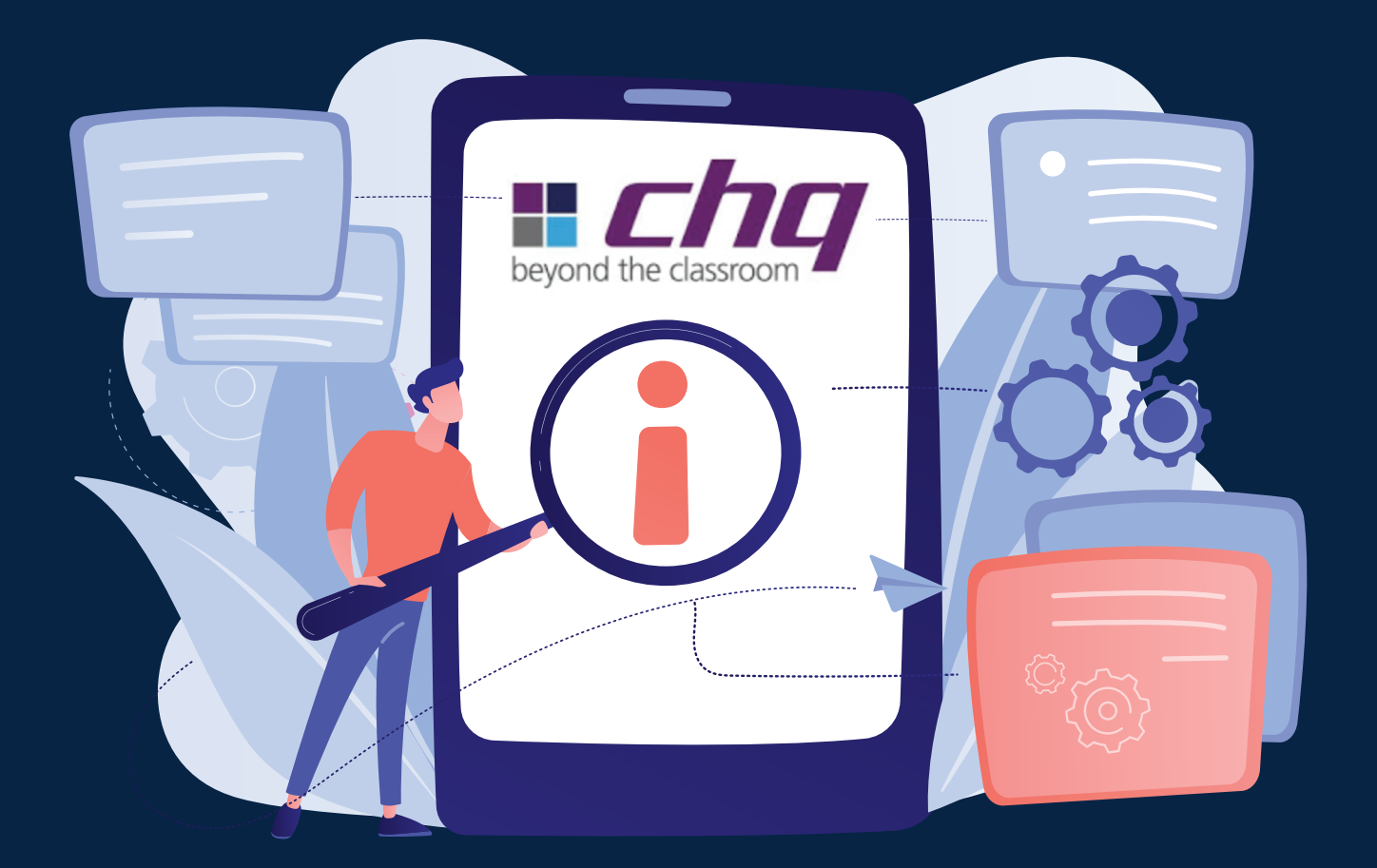

# HƯỚNG DẪN SỬ DỤNG HỆ THỐNG CHQ GUIDELINES FOR USING CHQ

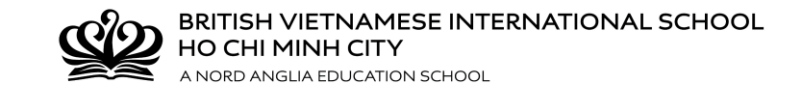

# Hướng dẫn sử dụng CHQ

## <u>Bước 1:</u> ĐĂNG NHẬP

Dùng Tên đăng nhập và Mật khẩu để đăng nhập vào cổng đăng ký CHQ: <u>http://www.nordangliaeducation.com/vi/our-schools/vietnam/ho-chi-minh-city/bvis/parents-</u> <u>essentials hoặc https://seasia.mychq.net/Login.aspx</u>

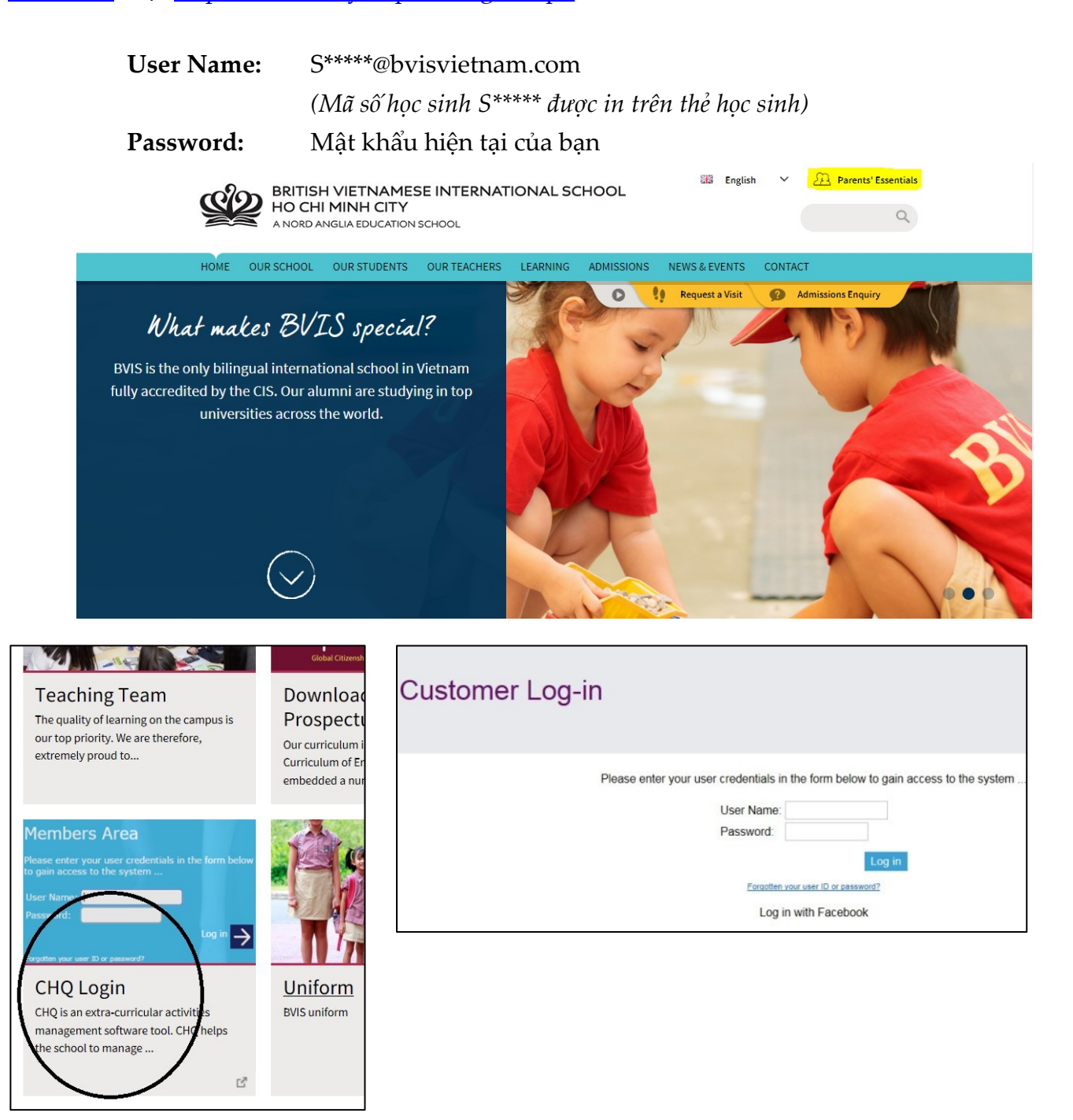

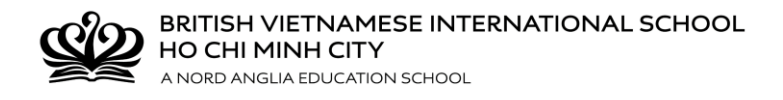

## **Bước 2: LỰA CHỌN CLB**

Quý vị sẽ nhìn thấy trang chào mừng của CHQ và hướng dẫn đăng ký.

Nhấn vào mục View/Manage/Submit Activity Choices ở cuối trang.

| My Activity Sign-Ups                                                                      | *        |  |  |
|-------------------------------------------------------------------------------------------|----------|--|--|
| 2020-2021 Season 2                                                                        |          |  |  |
| Tuesday 15:15 - 16:15 U9 - U11 Swimming / Đội tuyến bơi U9 - U11 khối tiểu học            | Approved |  |  |
| Wednesday 15:15 - 16:15 Weaving club / CLB dan sợi R203 - Ms Pham                         | Approved |  |  |
| Thursday 15:15 - 16:15 K-Pop / CLB K-Pop R337 - Ms Truong                                 | Approved |  |  |
| VIEW / MANAGE / SUBMIT ACTIVITY CHOICES                                                   |          |  |  |
| 2020-2021 Season 3 (sign-up open)                                                         |          |  |  |
| Tuesday 15:15 - 16:15 U9 - U11 Swimming / Đội tuyến bơi U9 - U11 khối tiểu học - Mr Kenny | Approved |  |  |
| VIEW / MANAGE / SUBMIT ACTIVITY CHOICES                                                   |          |  |  |

Đánh số **1** cho ô lựa chọn CLB miễn phí đầu tiên & nhấn **Save**. (Nút **Send** sẽ hiện lên ở bên trái, tuy nhiên chỉ nhấn nút này khi đã hoàn tất toàn bộ lựa chọn).

Tiếp tục đánh số **2** cho lựa chọn CLB miễn phí thứ hai & nhấn **Save**, đánh số 3 cho lựa chọn CLB miễn phí thứ ba & nhấn **Save**. Vui lòng nhấn **Save** sau mỗi lựa chọn để lưu lại danh sách đăng ký. Tiếp tục với lựa chọn **4,5,...** Lưu ý số lượng tối đa có thể chọn là 7.

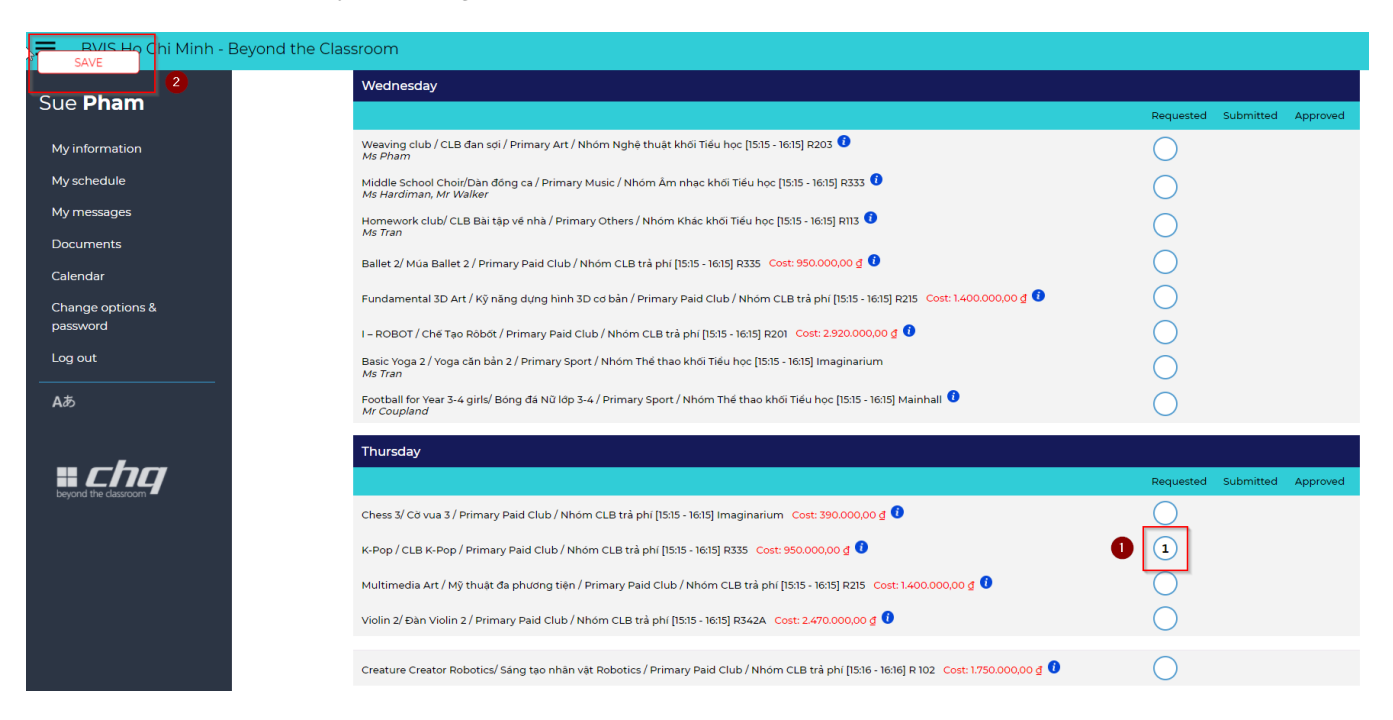

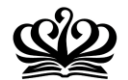

BRITISH VIETNAMESE INTERNATIONAL SCHOOL HO CHI MINH CITY

### <u>Bước 3: GỬI ĐĂNG KÝ</u>

Vui lòng cân nhắc và trao đổi kỹ lưỡng về lựa chọn CLB trước khi **nhấn nút Send**. Khi Quý vị nhấn **Send**, cổng đăng ký CHQ sẽ tự động gửi danh sách lựa chọn về địa chỉ email trường của học sinh.

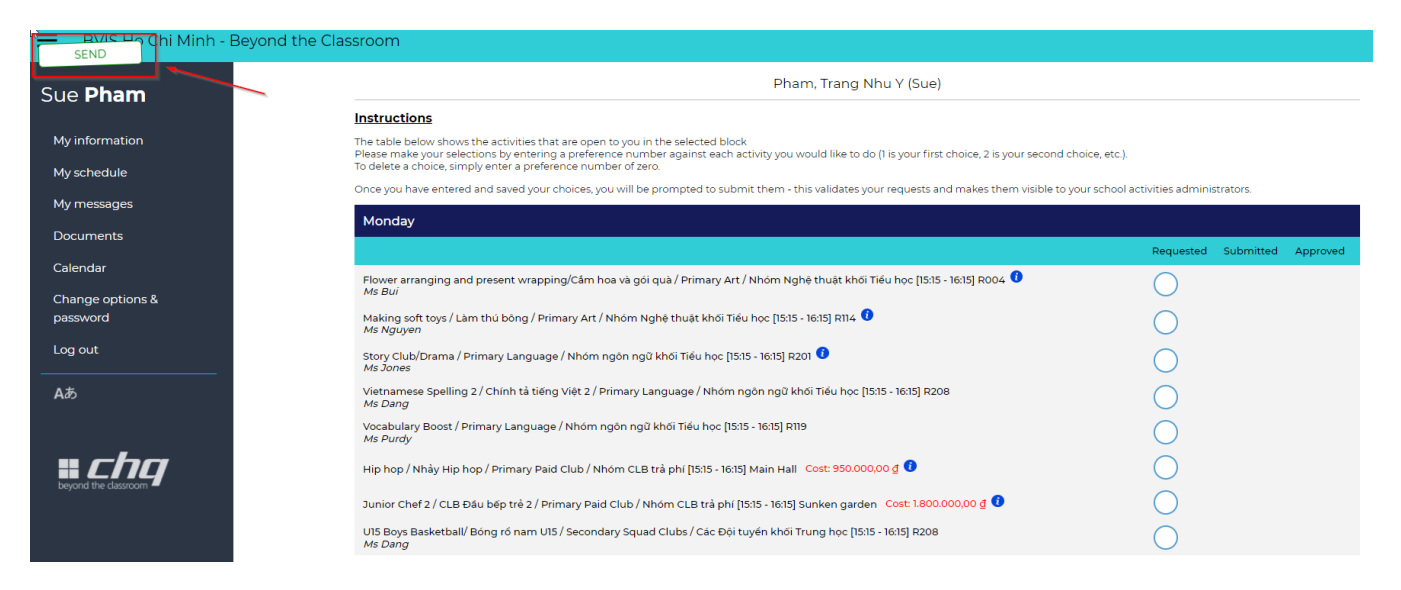

Danh sách lựa chọn CLB sẽ ở trạng thái chờ xác nhận cho đến khi cổng đăng ký CHQ xác nhận hoặc từ chối. Quý vị sẽ nhận được kết quả xác nhận qua email trước khi chương trình luyện tập bắt đầu. Hệ thống sẽ lựa chọn ngẫu nhiên nhằm đảm bảo mỗi học sinh được tham gia ít nhất 01 CLB. Do đó, Quý phụ huynh vui lòng cập nhật email từ hệ thống để có thông tin cụ thể về CLB đã đăng ký thành công.

# • <u>GHI CHÚ:</u>

Nếu Quý vị muốn HỦY hoặc THAY ĐỔI lựa chọn nào sau khi nhấn nút Send, vui lòng đánh số
0 vào ô CLB muốn hủy; sau đó nhấn nút Save và Send.

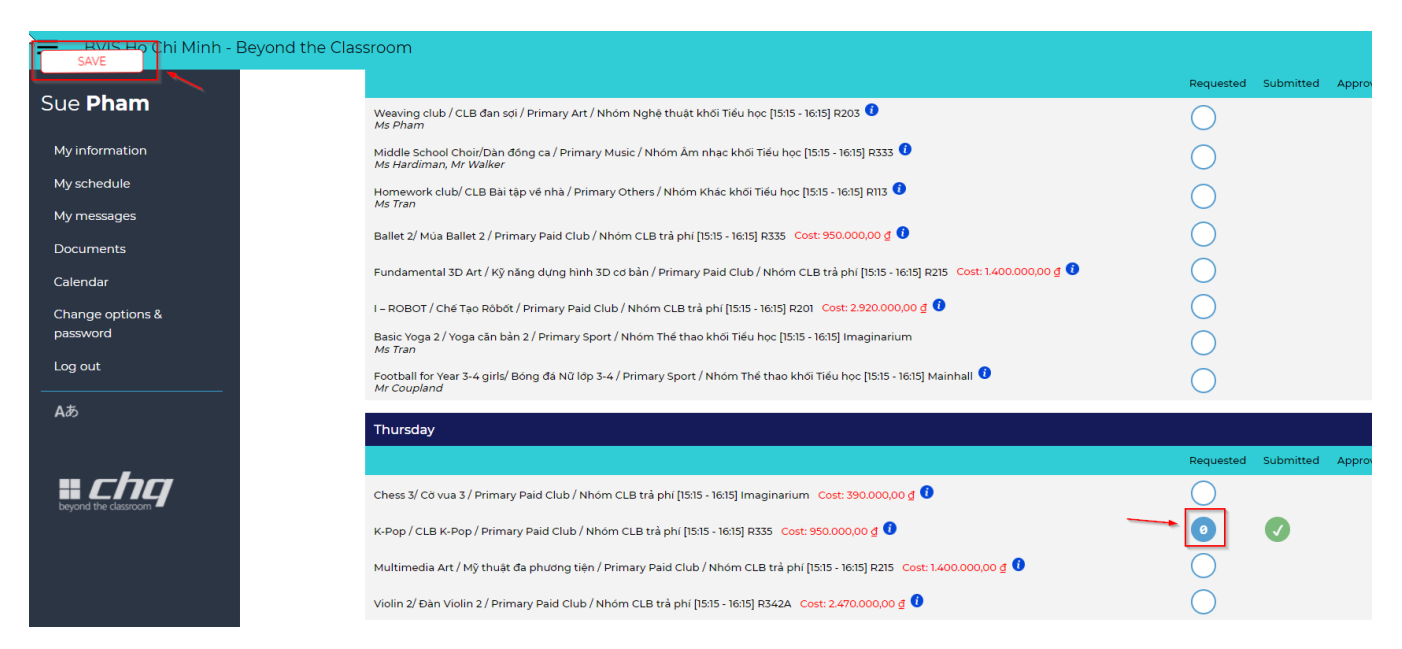

 Trước khi chương trình CLB bắt đầu vào thứ Hai, ngày 01 tháng 03 năm 2021, Quý vị có thể nhấp vào thẻ My Schedule và kéo xuống ngày thứ Hai, ngày 01 tháng 03 để xem lịch sinh hoạt CLB của học sinh.

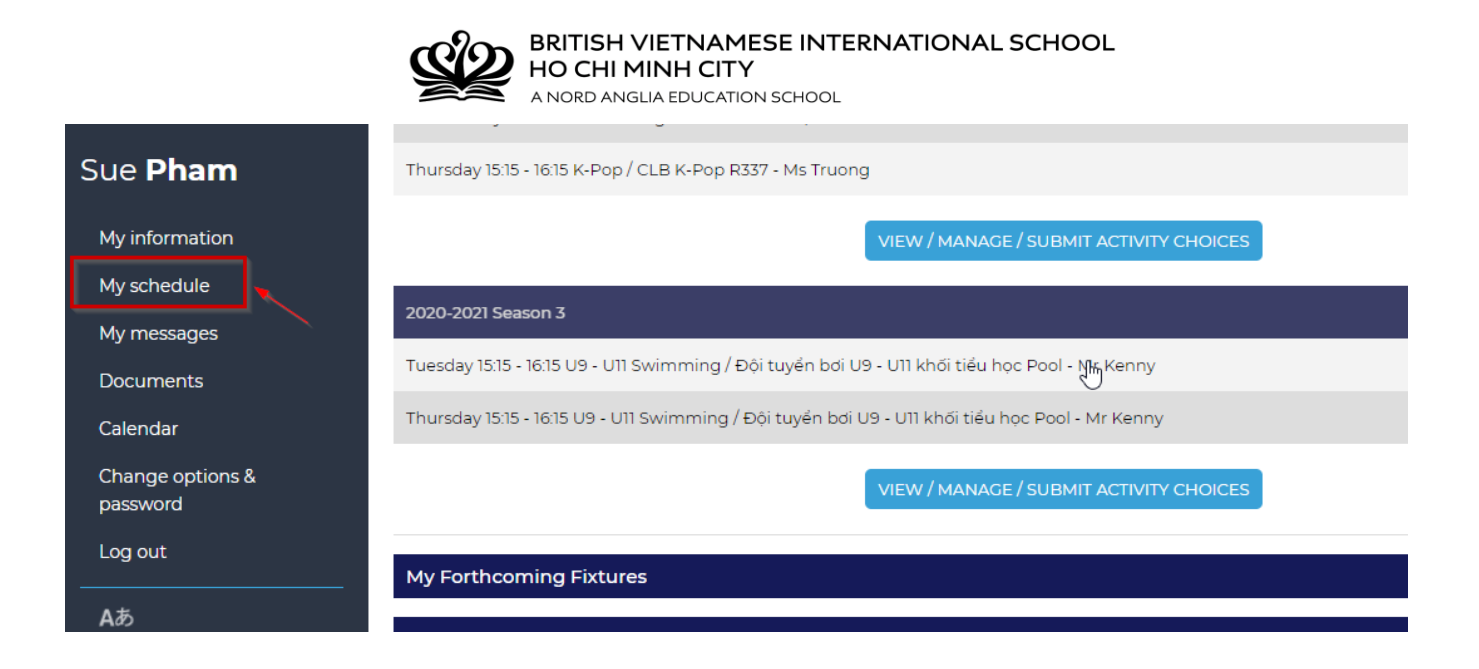

\*\*\*CẢM ƠN QUÝ PHỤ HUYNH ĐÃ THỰC HIỆN THEO HƯỚNG DẪN CỦA CHQ\*\*\*

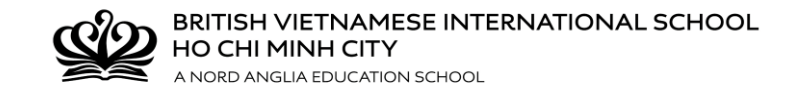

## **GUIDELINES FOR USING CHQ**

#### Step 1: LOG ON

Log on to the CHQ page through: <u>http://www.nordangliaeducation.com/vi/our-schools/vietnam/ho-chi-minh-city/bvis/parents-essentials</u> or <u>https://seasia.mychq.net/Login.aspx</u> by using your User name and Password.

#### User Name: S\*\*\*\*\*@bvisvietnam.com

(Student's code S\*\*\*\*\* was printed on the student card)

0 !!

English

Request a Visit

0

Parents' Essentials

Admissions Enqui

9

#### Password: your current password

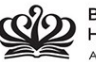

BRITISH VIETNAMESE INTERNATIONAL SCHOOL HO CHI MINH CITY A NORD ANGLIA EDUCATION SCHOOL

HOME OUR SCHOOL OUR STUDENTS OUR TEACHERS LEARNING ADMISSIONS NEWS & EVENTS CONTACT

#### What makes BVIS special?

BVIS is the only bilingual international school in Vietnam fully accredited by the CIS. Our alumni are studying in top universities across the world.

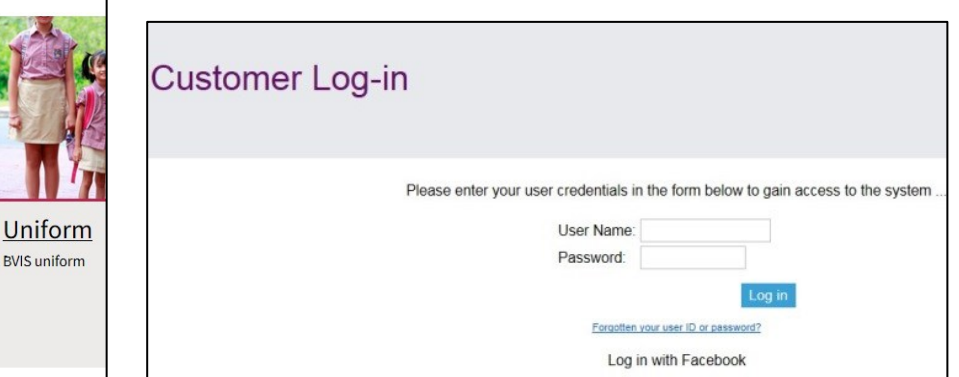

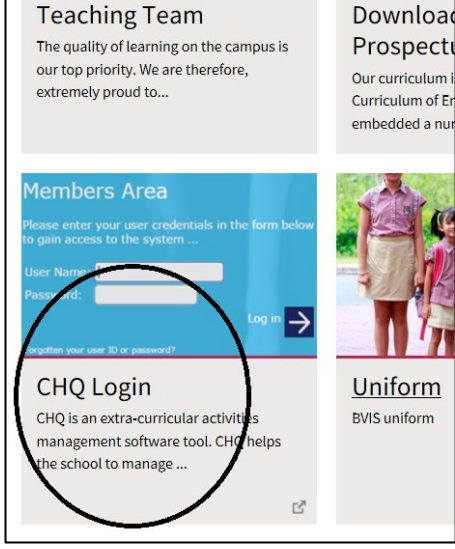

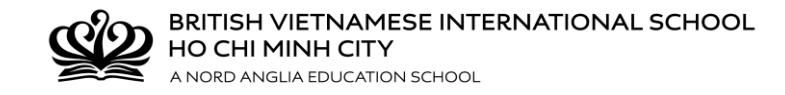

### Step 2: CHOOSE

You should now see a CHQ welcome screen with instructions.

Click View/Manage/Submit Activity Choices tab at the bottom of the page.

| My Activity Sign-Ups                                                                      | •        |
|-------------------------------------------------------------------------------------------|----------|
| 2020-2021 Season 2                                                                        |          |
| Tuesday 15:15 - 16:15 U9 - U11 Swimming / Đội tuyến bơi U9 - U11 khối tiểu học            | Approved |
| Wednesday 15:15 - 16:15 Weaving club / CLB dan sdi R203 - Ms Pham                         | Approved |
| Thursday 15:15 - 16:15 K-Pop / CLB K-Pop R337 - Ms Truong                                 | Approved |
| VIEW / MANAGE / SUBMIT ACTIVITY CHOICES                                                   |          |
| 2020-2021 Season 3 (sign-up open)                                                         |          |
| Tuesday 15:15 - 16:15 U9 - U11 Swimming / Đội tuyến bơi U9 - U11 khối tiếu học - Mr Kenny | Approved |
| VIEW / MANAGE / SUBMIT ACTIVITY CHOICES                                                   |          |

Add **1** to the desired box for your first preference of clubs & click **Save**. (A **Send** button will appear. **Do not** press this button until you have selected all your choices)

Then add a **2** for your second preference of clubs & click **Save** and a **3** for your third preference & click **Save**. Ensure that you click '**Save**' after each selection to log club preference. Continue with **4**, **5**, ...Please note that the maximum number of choices is 7.

| BVIS Ho Chi Minh - Beyon | d the Classroom                                                                                                    |                              |
|--------------------------|----------------------------------------------------------------------------------------------------|------------------------------|
| 2<br>Cure Dh ann         | Wednesday                                                                                                    |                              |
| Sue <b>Pham</b>          |                                                                                                    | Requested Submitted Approved |
| My information           | Weaving club / CLB đan sợi / Primary Art / Nhóm Nghệ thuật khối Tiểu học [15:15 - 16:15] R2O3 🚺<br>Ms Pham                                | $\bigcirc$                   |
| My schedule              | Middle School Choir/Dan đông ca / Primary Music / Nhôm Âm nhạc khối Tiểu học [15:15 - 16:15] R333  0<br>Ms Hardiman, Mr Walker            | $\bigcirc$                   |
| My messages              | Homework club/ CLB Bài tập về nhà / Primary Others / Nhóm Khác khối Tiểu học [15:15 - 16:15] R113 🟮<br>Ms Tran                            | $\bigcirc$                   |
| Documents                | Ballet 2/ Múa Ballet 2 / Primary Paid Club / Nhóm CLB trả phí [15:15 - 16:15] R335 Cost: 950.000,00 🧕 🟮                                   | $\bigcirc$                   |
| Change options &         | Fundamental 3D Art / Kỳ năng dựng hình 3D cơ bản / Primary Paid Club / Nhóm CLB trả phí [15:15 - 16:15] R215 🛛 Cost: 1.400.000,00 ₫ 🚺     | $\bigcirc$                   |
| password                 | I – ROBOT / Chế Tạo Ròbót / Primary Paid Club / Nhóm CLB trả phí [15:15 - 16:15] R201 Cost: 2.920.000,00 ₫ 🚺                              | $\bigcirc$                   |
| Log out                  | Basic Yoga 2 / Yoga cần bản 2 / Primary Sport / Nhóm Thế thao khối Tiếu học [15:15 - 16:15] Imaginarium<br><i>Ms Tran</i>                 | $\bigcirc$                   |
| Аð                       | Football for Year 3-4 girls/ Bóng đá Nữ lớp 3-4 / Primary Sport / Nhóm Thể thao khối Tiểu học [15:15 - 16:15] Mainhall 🚺                  | $\bigcirc$                   |
| _                        | Thursday                                                                                                    |                              |
|                          |                                                                                                    | Requested Submitted Approved |
|                          | Chess 3/ Cờ vua 3 / Primary Paid Club / Nhóm CLB trà phí [15:15 - 16:15] Imaginarium 🛛 Cost: 390.000,00 🖞 🚺                               | $\bigcirc$                   |
|                          | K-Pop / CLB K-Pop / Primary Paid Club / Nhóm CLB trà phí [15:15 - 16:15] R335 Cost: 950.000,00 g 🛈                                        |                              |
|                          | Multimedia Art / Mỹ thuật đa phương tiện / Primary Paid Club / Nhóm CLB trả phí [15:15 - 16:15] R215 🛛 Cost: 1.400.000,00 g 🛈             |                              |
|                          | Violin 2/ Đàn Violin 2 / Primary Paid Club / Nhóm CLB trà phí [15:15 - 16:15] R342A Cost: 2.470.000,00 g 0                                | $\bigcirc$                   |
|                          | Creature Creator Robotics/ Sáng tao nhân vát Robotics / Primary Paid Club / Nhóm CLB trầ phí [15:16 - 16:16] R 102 Cost: 1.750 000,00 d 0 | $\bigcirc$                   |

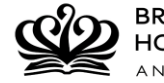

#### Step 3: SEND

Consider & discuss your preferences with your child then click the **Send** button. You **MUST** click the **Send** button to complete the process. CHQ will automatically send you a list of your chosen preferences to the student's registered email.

| SEND Chi Minh - I         | Beyond the Classroom                                                                                                    |                                   |
|---------------------------|----------------------------------------------------------------------------------------------------|-----------------------------------|
| Sue Pham                  | Pham, Trang Nhu Y (Sue)                                                                                                    |                                   |
|                           | Instructions                                                                                                    |                                   |
| My information            | The table below shows the activities that are open to you in the selected block<br>Please make your selections by entering a preference number against each activity you would like to do (1 is your first choice, 2 is your second choic | ee, etc.).                        |
| My schedule               | To delete a choice, simply enter a preference number of zero.                                                                                                    | school activities administrators  |
| My messages               | Once you have encered and saved your choices, you will be prompted to submit them - this validates your requests and makes them visible to your                                                                                           | school activities administrators. |
| Documents                 | Monday                                                                                                    |                                   |
| C-last-                   |                                                                                                    | Requested Submitted Approved      |
| Calendar                  | Flower arranging and present wrapping/Cấm hoa và gôi quà / Primary Art / Nhóm Nghệ thuật khối Tiểu học [15:15 - 16:15] R004 🛈 Ms Bui                                                                                                    | $\bigcirc$                        |
| Change options & password | Making soft toys / Làm thú bông / Primary Art / Nhóm Nghệ thuật khối Tiểu học [15:15 - 16:15] R114 0<br>Ms Nguyen                                                                                                    | $\bigcirc$                        |
| Log out                   | Story Club/Drama / Primary Language / Nhóm ngôn ngữ khối Tiểu học [15:15 - 16:15] R201 🟮<br>Ms Jones                                                                                                    | $\bigcirc$                        |
| Að                        | Vietnamese Spelling 2 / Chính tả tiếng Việt 2 / Primary Language / Nhóm ngôn ngữ khối Tiểu học [15:15 - 16:15] R208<br>Ms Dang                                                                                                    | $\bigcirc$                        |
|                           | Vocabulary Boost / Primary Language / Nhóm ngôn ngữ khối Tiếu học [15:15 - 16:15] R119<br><i>Ms Purdy</i>                                                                                                    | $\bigcirc$                        |
|                           | Hip hop / Nhảy Hip hop / Primary Paid Club / Nhóm CLB trả phí [15:15 - 16:15] Main Hall 🛛 Cost: 950.000,00 🖞 🛈                                                                                                    | $\bigcirc$                        |
|                           | Junior Chef 2 / CLB Đầu bếp trẻ 2 / Primary Paid Club / Nhóm CLB trả phí [15:15 - 16:15] Sunken garden 🛛 Cost: 1.800.000,00 g 🟮                                                                                                    | $\bigcirc$                        |
|                           | U15 Boys Basketball/ Bóng ró nam U15 / Secondary Squad Clubs / Các Đội tuyến khối Trung học [15:15 - 16:15] R208<br>Ms Dang                                                                                                    | $\bigcirc$                        |

Preferences will become pending until they are approved or denied by CHQ. All accepted Clubs will be confirmed to you via email before the club programme begins. The system will allocate randomly to ensure that each student could join at least 1 club. Therefore, please check your email to get specific information about the accepted club(s).

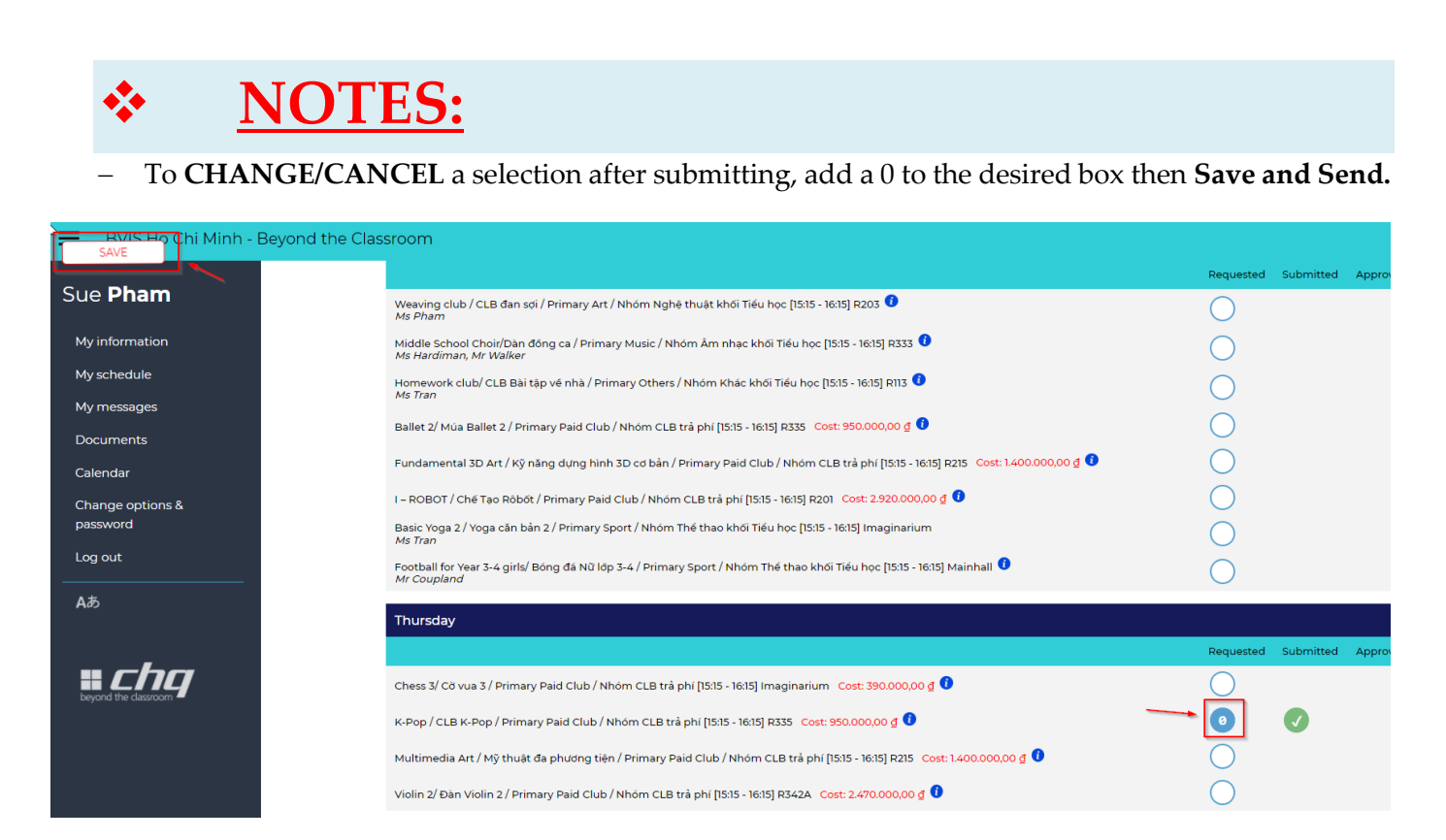

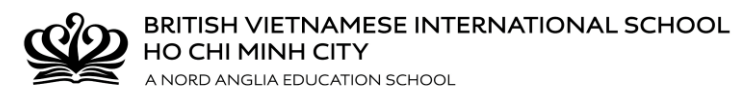

- Before the club programme begins on **Monday 01**<sup>st</sup> **March, 2021**, click onto the '**My Schedule'** tab in CHQ and scroll through to Monday 01<sup>st</sup> March – you will be able to see your activities selected.

| Sue Pham                  | Thursday 15:15 - 16:15 K-Pop / CLB K-Pop R337 - Ms Truong                                         |
|---------------------------|---------------------------------------------------------------------------------------------------|
| My information            | VIEW / MANAGE / SUBMIT ACTIVITY CHOICES                                                           |
| My schedule               | 2020-2021 Season 3                                                                                |
| My messages               | Tuesday 15:15 - 16:15 U9 - U11 Swimming / Đội tuyển bơi U9 - U11 khối tiểu học Pool - སྒྱི་ Kenny |
| Calendar                  | Thursday 15:15 - 16:15 U9 - U11 Swimming / Đội tuyển bơi U9 - U11 khối tiểu học Pool - Mr Kenny   |
| Change options & password | VIEW / MANAGE / SUBMIT ACTIVITY CHOICES                                                           |
| Log out                   | My Forthcoming Fixtures                                                                           |
| Að                        |                                                                                                   |

\*\*\*THANK YOU FOR FOLLOWING OUR CHQ INSTRUCTIONS\*\*\*